## US-5000 Semiautomatic "Kit" Net-Weigh / Counting Scale

## **Operation Guide, Version 2**

Add to T-1000-S14, Version 4 Manual Chapter 8 (Addendums)

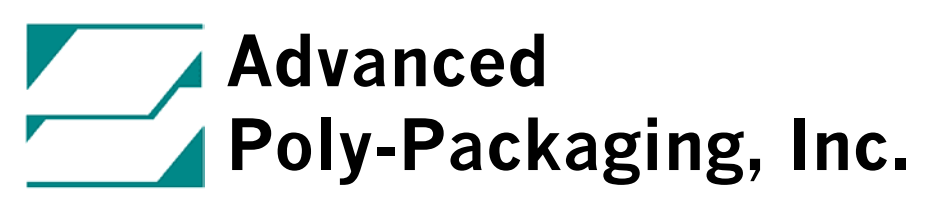

1331 Emmitt Road, Akron, Ohio 44306 USA Phone (330) 785-4000 Fax (330) 785-4010 email: sales@advancedpoly.com www.advancedpoly.com This page intentionally left blank.

# Contents

## Chapter 8 Addendum: US-5000 Kit Scale Operation

- 8.1 Introduction
- 8.2 Access to Factory Settings: Tech Assist Level 1 Pass Code
- 8.3 Scale Factory Settings: Single Part Scale Operation or Kit Scale Operation
- 8.4 Settings Screens: Single Part
- 8.5 Piece Count Setup Screen: Single Part
- 8.6 Scale Operation: Single Part
- 8.7 Scale Timer Settings: Kit Scale Operation
- 8.8 Kit Setup Screen
- 8.9 Piece Count Setup Screen
- 8.10 Kit Operation Screen
- 8.11 Weight History: Piece Count
- 8.12 Calibration Screen / Calibration Procedure
- 8.13 Load Cell Communication Screen / Troubleshooting
- 8.14 Scale Fault Messages
- 8.15 Kit Scale Operation: Quick Setup Procedure
- 8.16 Setup Chart, Notes regarding New Kit# Setup
- 8.17 Level 1 Spare Parts Kit, Recommended Spare Parts
- 8.18 Parts Manual
- 8.19 Electrical / Schematic Drawings / IO Listing

### 8.1 Introduction

The US-5000 "Kit" Net Weigh system is a versatile semiautomatic bagging system which provides for fast bagging of kits or one type of part per bag, in counts up to 10,000 pieces.

If your company bags a wide variety of parts with multiple parts of various counts in bags, the US-5000 Kit Packaging System is an excellent solution for your company.

Controlled through the T-1000-S14 Bagger touch screen, the user friendly program setup screens allow you to sample parts quickly, change kit contents, save new kit settings and recall previously run kits.

Because high capacity memory cards are available, you could store million of kit settings for recall with minimal setup time.

This manual addendum provides detailed and quick setup procedures for the US-5000 Kit Scale Bagging System. You should first read the T-1000 Operation Manual to become familiar with all safety and operation requirements before proceeding to setup the US-5000 system.

## 8.2 Access to Factory Settings

The US-5000 is considered an option to the T-1000 and is controlled via the T-1000 touch screen, scale controller, PLC and PLC expansion cards. Special screens are provided which control the operation of the US-5000. However, before the US-5000 screens are available for access, the Option must be enabled in the touch screen operator program. You must contact APPI Technical Support, if the scale screens are not activated.

To determine if the screens have been activated, select Options from the Main Menu. Then, press the US-5000 button. If the US-5000 Information screen is shown with an Activation button at the bottom of the screen, then the US-5000 programming has not yet been activated. Contact APPI Technical Support for information on how to activate the option.

If activated, the next step is to select the method of operation that best suits your products and applications. These settings are pass code protected in the Technical Assistance portion of the screens and are typically not changed, once set.

To gain access to the Technical Assistance: Scale Factory Settings, press the Tech Assist button from the Main Menu. You will be prompted for a Pass Code. See Fig. 8-1.

The default Level 1 pass code is 1001. Once this is entered, the code can be changed to prevent access to unauthorized individuals. Select Pass Code Setup from the Technical Assistance Screen to change the Level 1 or Level 2 pass codes. See Fig. 8-2

## 8.3 Scale Factory Settings Screen: Auto Zero Setup

The US-5000 can be operated in either the Weight or Count mode. The Weight mode is typically used for food items or other similar products. The Count mode is typically used for hardware, molded parts electronic parts, craft items, or other similar items.

Weight / Count select button: To select the Weight or Count mode, toggle with Weight/Count button, located on the Scale Factory Settings Screen. Select the Count mode. See Fig. 8-3.

Additionally, you have the option of two operation methods: Single PART packaging or KIT packaging. By selecting Part or Kit operation, the associated screens will be available.

Part Toggle button: Single part means that only one type of part will be fed through the scale cycle operation. However, other parts can be added directly to the funnel of the bagger. If your finished bag

|        | MANUAL<br>CYCLE<br>ss Code |     |     |      |
|--------|----------------------------|-----|-----|------|
|        | 7                          | 8   | 9   | 1234 |
|        | 4                          | 5   | 6   | 1234 |
|        | 1                          | 2   | 3   |      |
|        | 0                          | CLR | ENT | EXIT |
| Fig. 8 | 3-1                        |     |     |      |

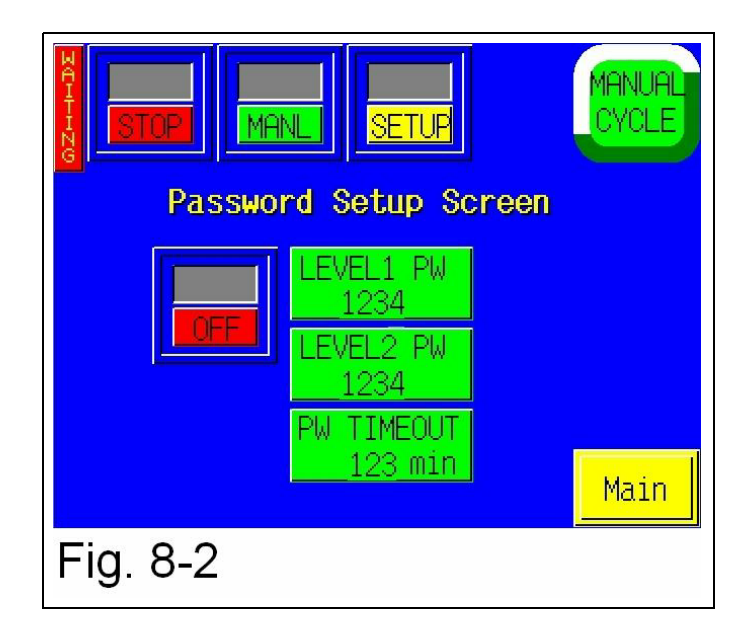

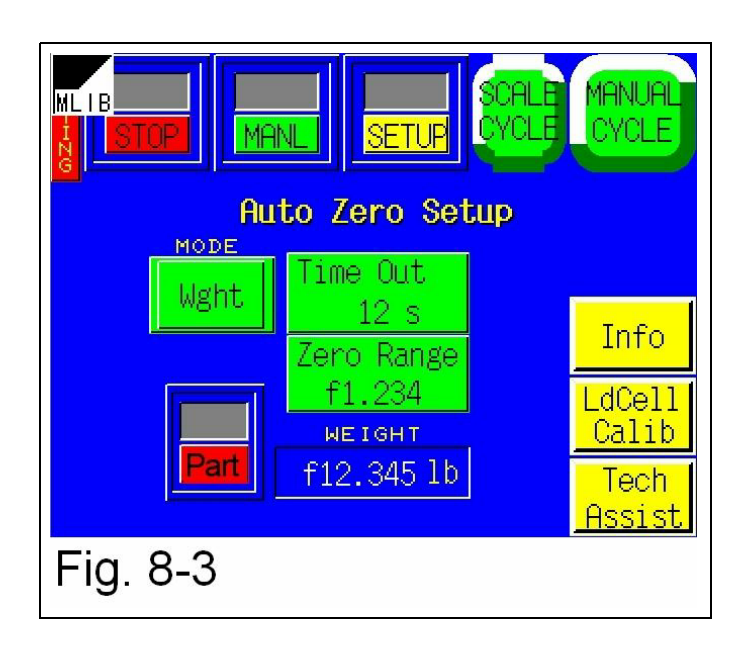

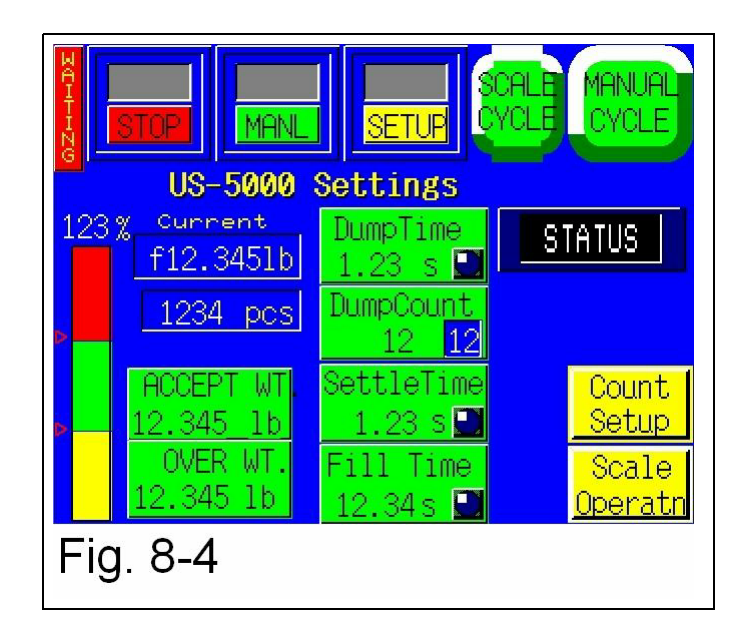

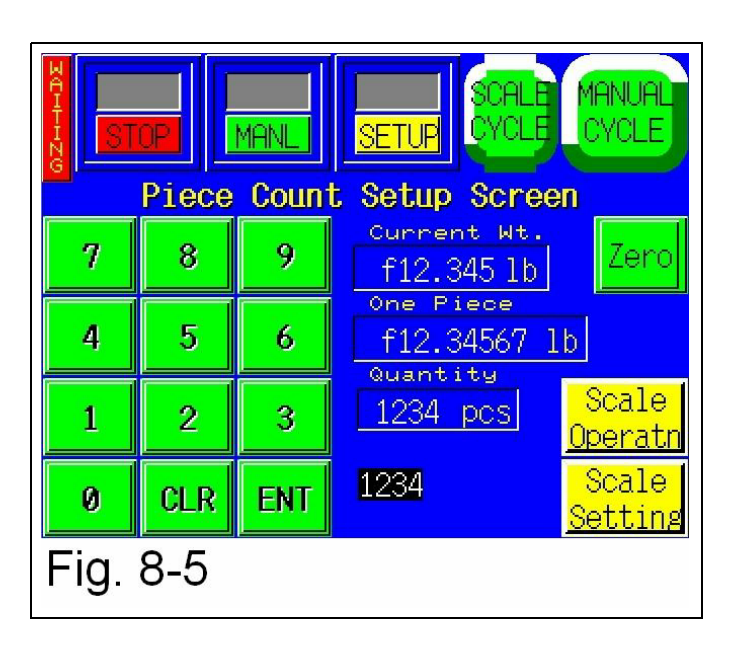

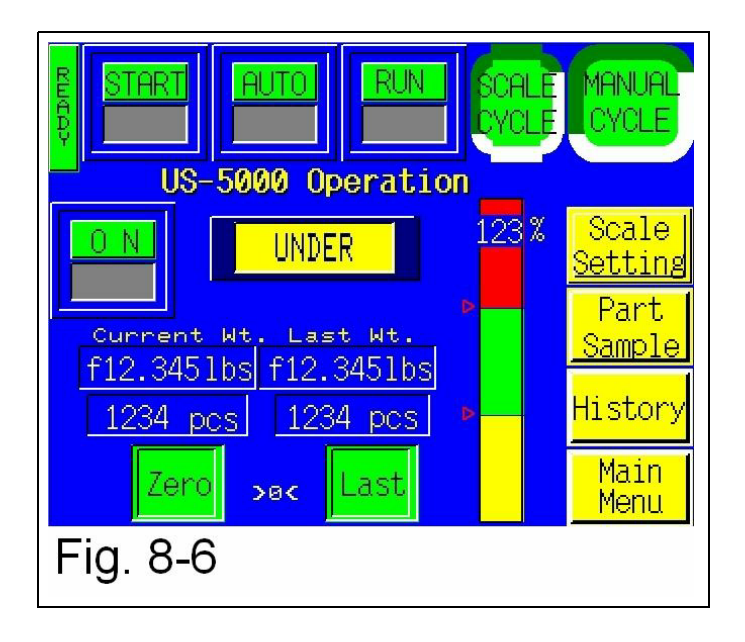

contains 100 screws and not other types of parts, and this is a typical package, then you should toggle the Part / Kit switch to the Part position. See Fig. 8-3.

Note: The Kit packaging operation method can be selected for Single part operation also. However, due to the increased complexity of the screens and operations when packaging kits, additional training may be required for Kit packaging operations.

Kit Toggle button: If packaging more than type of part in one bag, toggle the Part / Kit switch to the Kit position. This will activate the screens necessary to setting up and packaging kits in the scale and bagger.

Time Out timer setting and Zero Range setting: The US-5000 is programmed with an auto zero function that allows the scale to automatically zero the scale if the two conditions are met: 1) Current weight is in the range setting and 2) Weight has been within the range setting for a preset time (Time Out).

For instance, if the Zero Range is set to .003 lbs and the Time Out value is 3 seconds, the scale will automatically zero if the scale is not in cycle operation and the current weight displayed is stable at .002 lbs. This function allows for more infrequent cleaning of the tray or environmental conditions which may affect the load cell. However, this function may not eliminate the need to periodically manually zero the scale.

An information screen is provided for the Auto Zero function. See Fig. 8-15.

## 8.4 Settings Screen: Single Part Operation

When operating the US-5000 in the single Part mode, a setting screen is provided which allows the operator to set the scale Timers and count/weight. See Fig. 8-4.

STOP/START toggle button: The system must be in START position to run the bagger and/or scale.

MANL/AUTO toggle button: If running in the footswitch mode or if you are setting up the scale, the MANL position can be selected. To have the scale automatically cycle when the weight/count is in the acceptable weight range, toggle the button to AUTO.

*Caution:* When the scale is in AUTO, the scale tray will tilt forward automatically. To avoid injury, do not reach into the tray area when the scale is in this mode unless the scale has gone into an OVER condition. An OVER condition disables the Auto cycle operation.

SETUP/RUN toggle button: If setting up the scale or bagger, the setup position is recommended. This setup mode stop cycle counters from running and allows for bagger setup without operating the scale.

Status display: When the scale is in the zero range, the Status display will display "Status" which indicates that the scale is idle. If over the zero range, the UNDER status will be displayed. If the in the acceptable weight range, then ACCEPT status will be displayed. If the weight/count has exceeded the acceptable weight, then OVER status will be displayed. When the scale is in the OVER status, the scale must be cycled using the MANL or SCALE CYCLE button. Additionally, you may press the footswitch to cycle the machine.

SCALE CYCLE button: Press the Scale Cycle button to cycle the scale. This will also cause the scale tray to tilt forward dispensing the product.

Current Weight / Current Pieces displays the weight or count (pieces) of the product in the tray. If no product is in the tray and the weight is not zero, press the ZERO button to zero the scale.

Accept Weight / Count: A minimum weight or count is entered for the amount of product to cycle the scale. If in the Count mode of operation, the value entered will be Count or Quantity of parts. If in the Weight mode of operation, the weight of the batch of product will be entered.

To display the correct quantity of parts, the Average Piece Weight must first be determined. A sampling method is used and the scale will automatically calculate the Average Piece Weight.

Over Weight / Count: To increase throughput, you may allow for one or more additional parts to be accepted. To increase the range of acceptance in the weight mode, simply enter the Over Weight. To increase the range in the Count mode, enter the number of components that you are willing to "give away". For instance, if an acceptable count is 50 to 54, then enter 4 as the Over.

Note: Before the scale can function in the count mode, the average piece weight must be established. This procedure is performed in the Count Setup Screen.

Dump Time: This timer is how long the tray actually tilts forward, dispensing the parts into the bag. This time should be sufficient to consistently allow all parts to fully exit the scale tray. A typical setting for the Dump Time is 0.5 seconds.

Note: A time setting too low will cause all parts not to be fully exit the tray causing an undercount or underweight in the bag. A time value high will cause decreased production.

Dump Count: This counter is the number of tray dumps required before the bagger seals the bag. Because some bag counts or weights cannot be achieved by dumping one full tray of parts, a multiple dump feature is provided. If one partial or full tray dispenses into one bag, this count value should be set to 1.

Settle Time: This timer is how long the scale must be in the Accept Weight or Count mode before the scale can start the cycle operation. A typical Settle Time setting is 0.3 to 1 second, depending on the product.

Note: A time setting value too low will cause inaccurate weights/counts. Additionally, a time value too high will cause decreased production.

Fill Time: This is the time between when the scale completes it dump cycle and when the bag starts to seal. This timer value should be sufficient for the product to fully and consistently enter the bag before the bag is sealed. A typical setting is between 0.2 and 0.6 seconds.

Note: A time setting too low will cause the seal bar to seal on the product. A setting too high will cause decreased production. This timer value can also be changed on the Bag Setup Screen.

### 8.5 Piece Count Setup Screen

In the Count mode, the average piece weight must be established for the scale to accurately count, by weight. The scale should be in Stop, Manual or Setup mode prior to performing this step. Press the Count Setup button from the US-5000 Settings screen. See Fig. 8-4 and 8-5.

The scale tray should be empty, clean and the scale at Zero before proceeding. Press the Scale Cycle button to clear the scale. Clean the scale tray, then press the Zero button. Manually count a quantity sufficient to accurately determine the average piece weight. For smaller or lighter products, we recommend a higher quantity for the sample count. Enter the value of the batch count using the number keypad and press Enter. Notice the One Piece weight value on the screen. Then press the Enter key again. If the One Piece value did not change, the One Piece weight or "Average Piece Weight" has been established. As a final test, remove and add one piece at a time ensuring the Quantity changes accordingly.

Note: A higher batch count will establish a more accurate Average (One) Piece weight.

Due to "Lot" weight variance, this count setup procedure should be conducted on a regular basis. We recommend performing the sampling procedure during the setup of every new part. If the piece Quantity does not accurately display the number of pieces in the tray when one piece is removed, it may be due to varying piece weight. For very light pieces, the Quantity display may be constantly changing. If this occurs, the range may need to be increased to allow for the scale accuracy increments.

Additionally, some parts may weigh less than the scale minimal increment. For instance, you may need to remove 5 parts for the scale to decrement by a quantity of 5. In this case, removing one part from a batch of 100 will still show 100 pieces in the scale, until 5 have been removed; then the scale will display 95 pieces.

#### Note: Before cleaning the scale tray, the system should be in the STOP mode.

From this screen, you can also test that the Auto Zero functionality of the scale does not Ensure that the final batch weight is not within or close to the Auto Zero Range

When satisfied with your testing, press the Scale Operation menu.

## 8.6 Operation Screen: Single Part Operation

The Operation Screen allows the operator to run the scale without the possibility of changing settings. See Fig. 8-6.

Current Weight / Current Pieces displays the weight or count (pieces) of the product in the tray. If no product is in the tray and the weight is not zero, press the ZERO button to zero the scale.

Last Weight / Last Pieces displays the weight/count (pieces) at the time the last scale cycled. To reset this value and display the weight/count currently in the tray, press the LAST button.

ON/OFF button: To begin using the scale, first turn this option on: toggle the ON/OFF button to ON. To run the T-1000 without the scale, toggle this button to OFF.

Graph: A bar graph is provided to assist with illustrating the status of the scale. This graph shows the percentage of parts that are in the scale compared to the accept value.

Status display: When the scale is in the zero range, the Status display will display "Status" which indicates that the scale is idle. If over the zero range, the UNDER status will be displayed. If the in the acceptable weight range, then ACCEPT status will be displayed. If the weight/count has exceeded the acceptable weight, then OVER status will be displayed. When the scale is in the OVER status, the scale must be cycled using the MANL or SCALE CYCLE button. Additionally, you may press the footswitch to cycle the machine.

### 8.7 Scale Timer Settings: Kit Scale Operation

The US-5000, when set to the Kit mode of operation, has all timers for the scale located on one screen. Dump time, settle time and fill time can be adjusted from this screen. See Fig. 8-7.

STOP/START toggle button: The system must be in START position to run the bagger and/or scale.

MANL/AUTO toggle button: If running in the footswitch mode or if you are setting up the scale, the MANL position can be selected. To have the scale automatically cycle when the weight/count is in the acceptable weight range, toggle the button to AUTO.

*Caution:* When the scale is in AUTO, the scale tray will tilt forward automatically. To avoid injury, do not reach into the tray area when the scale is in this mode unless the scale has gone into an OVER condition. An OVER condition disables the Auto cycle operation.

| START<br>MANL               |                        |                      |
|-----------------------------|------------------------|----------------------|
| US-5000 Timer<br>(Kit Opera | Settings<br>tion)      | OFF                  |
| f12.3451b                   | DumpTime<br>1.23 s 🛄   | Main<br>Menu         |
| 1234 pcs                    | SettleTime<br>1.23 s 🛄 | <mark>Options</mark> |
|                             | Fill Time<br>12.34s 🛄  | Kit<br>Setup         |
| Fig. 8-7                    |                        |                      |

| RMERY | START                                              | MANL            |             | TUP              |                            | IANUAL<br>CYCLE    |
|-------|----------------------------------------------------|-----------------|-------------|------------------|----------------------------|--------------------|
| Kit   | Kit Setup Screen<br>Kit # 1234567890 Bag PN 123456 |                 |             |                  |                            |                    |
| 123   | 6<br>56<br>456                                     | 120<br>34<br>14 | 0<br>1<br>1 | Yes<br>No<br>Yes | Sample<br>Sample           | Job<br>Load        |
| 450   | 3456_<br>_123456_                                  | 12<br>12        | 0           | Yes<br>Yes<br>No | Sample<br>Sample<br>Sample | <u>Save</u><br>Run |
| Fi    | g. 8-8                                             |                 |             |                  |                            |                    |

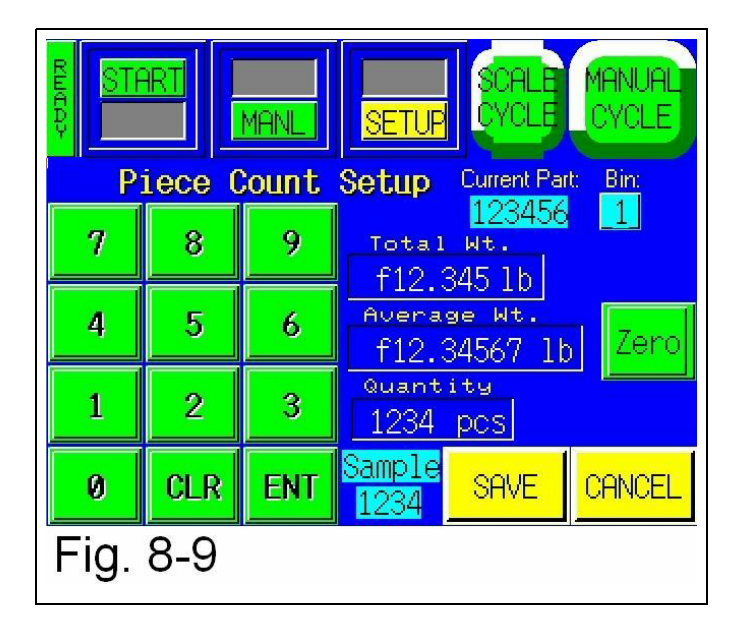

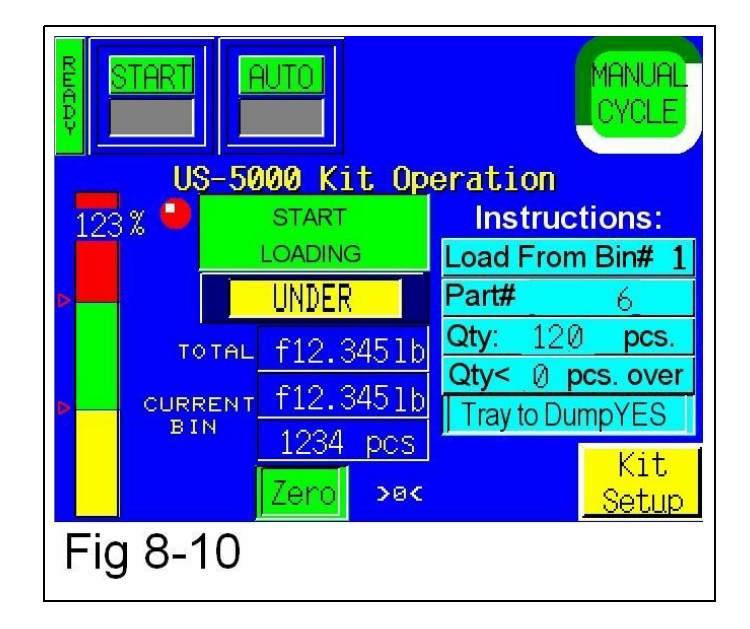

| Wei; | ght H | istor | r <b>y</b> cu | JRRENT | 0    | 1234          |   |
|------|-------|-------|---------------|--------|------|---------------|---|
| 1234 | 1234  | 1234  | 1234          | 1234   | 1234 | 1234          |   |
| 1234 | 1234  | 1234  | 1234          | 1234   | 1234 | 1234          |   |
| 1234 | 1234  | 1234  | 1234          | 1234   | 1234 | 1234          |   |
| 1234 | 1234  | 1234  | 1234          | 1234   | 1234 | 1234          |   |
| 1234 | 1234  | 1234  | 1234          | 1234   | 1234 | 1234          |   |
| 1234 | 1234  | 1234  | 1234          | 1234   | 1234 | 1234          |   |
| 1234 | 1234  | 1234  | 1234          | 1234   | 1234 | 1234          |   |
| 1234 | 1234  | 1234  | 1234          | 1234   | 1234 | 1234          |   |
| 1234 | 1234  | 1234  | 1234          | 1234   | 1234 | 1234          |   |
| 1234 | 1234  | 1234  | 1234          | 1234   | 1234 | 1234          |   |
| STOP |       | ast   | Reset         | B      | ack  | Scale<br>Oper | e |
| Fig. | 8-11  |       |               |        |      |               |   |

| Weight History           | CURRENT -12.345 1b            |
|--------------------------|-------------------------------|
| -12.345 -12.345 -12.     | 345 - 12.345 - 12.345         |
| -12.345-12.345-12.       | 345 - 12.345 - 12.345         |
| -12.345-12.345-12.       | 345 - 12.345 - 12.345         |
| -12.345-12.345-12.       | 345 - 12.345 - 12.345         |
| -12.345-12.345-12.       | 345 - 12.345 - 12.345         |
| -12.345-12.345-12.       | 345 - 12.345 - 12.345         |
| -12.345-12.345-12.       | 345 - 12.345 - 12.345         |
| -12.345 -12.345 -12.     | 345 - 12.345 - 12.345         |
| -12.345-12.345-12.       | 345-12.345-12.345             |
| <u>-12.345-12.345-12</u> | 345_12.345_12.345]            |
| <b>STOP</b> Last Res     | et Bags Scale<br>History Oper |
| Fig. 8-12                |                               |

SETUP/RUN toggle button: If setting up the scale or bagger, the setup position is recommended. This setup mode stop cycle counters from running and allows for bagger setup without operating the scale.

Status display: When the scale is in the zero range, the Status display will display "Status" which indicates that the scale is idle. If over the zero range, the UNDER status will be displayed. If the in the acceptable weight range, then ACCEPT status will be displayed. If the weight/count has exceeded the acceptable weight, then OVER status will be displayed. When the scale is in the OVER status, the scale must be cycled using the MANL or SCALE CYCLE button. Additionally, you may press the footswitch to cycle the machine.

SCALE CYCLE button: Press the Scale Cycle button to cycle the scale. This will also cause the scale tray to tilt forward dispensing the product.

Current Weight / Current Pieces displays the weight or count (pieces) of the product in the tray. If no product is in the tray and the weight is not zero, press the ZERO button to zero the scale.

Dump Time: This timer is how long the tray actually tilts forward, dispensing the parts into the bag. This time should be sufficient to consistently allow all parts to fully exit the scale tray. A typical setting for the Dump Time is 0.5 seconds. A time setting too low will cause all parts not to be fully exit the tray causing an undercount or underweight in the bag. A time value high will cause decreased production.

Settle Time: This timer is how long the scale must be in the Accept Weight or Count mode before the scale can start the cycle operation. A typical Settle Time setting is 0.3 to 1 second, depending on the product. A time setting value too low will cause inaccurate weights/counts. Additionally, a time value too high will cause decreased production.

Fill Time: This is the time between when the scale completes it dump cycle and when the bag starts to seal. This timer value should be sufficient for the product to fully and consistently enter the bag before the bag is sealed. A typical setting is between 0.2 and 0.6 seconds. A time setting too low will cause the seal bar to seal on the product. A setting too high will cause decreased production. This timer value can also be changed on the Bag Setup Screen.

Test the timers by pressing the Scale Cycle button.

### 8.8 Kit Setup Screen

Kits comprised of up to six various parts of various quantities can be loaded by running a kit program that incorporates a recipe management system and a programmable sequence of operation. Kits can be setup from the Kit Setup Screen or data can be entered directly from your database or spreadsheets. See Fig. 8-8.

A recipe management program stores data in CSV format (Comma Separated Values) on a memory card. Size of the memory cards can vary depending on the number of kits. Typically, the size of the memory card is at least 512MB giving you the capability of storing millions of Kit# settings. Once saved, the settings can be loaded for quick setups of kits.

Note: Once recalled, we recommend sampling the parts again to ensure that the average piece weight has not changed since running the parts previously. Part weights often change with different lots.

If you open the CSV file, you will notice the following data format in the file.

#### CSV File Format:

|             | Field Length |
|-------------|--------------|
| Description | (Numeric)    |
| Kit         | 10           |
| Bag         | 6            |
| Part 1      | 6            |
| Qty         | 4            |
| Over        | 2            |
| Dump        | 1            |
| Weight      | 10           |
| Seq         | 1            |
| Part 2      | 6            |
| Qty         | 4            |
| Over        | 2            |
| Dump        | 1            |
| Weight      | 10           |
| Seq         | 1            |
| Part 3      | 6            |
| Qty         | 4            |
| Over        | 2            |
| Dump        | 1            |
| Weight      | 10           |
| Seq         | 1            |
| Part 4      | 6            |
| Qty         | 4            |
| Over        | 2            |
| Dump        | 1            |
| Weight      | 10           |
| Seq         | 1            |
| Part 5      | 6            |
| Qty         | 4            |
| Over        | 2            |
| Dump        | 1            |
| Weight      | 10           |
| Seq         | 1            |
| Part 6      | 6            |
| Qty         | 4            |
| Over        | 2            |
| Dump        | 1            |
| weight      | ΤU           |
| Seq         | 1            |

The Kit# is the Key Field which save all settings. Before writing to the memory card, the Kit# database is scanned to ensure that no duplicate items are saved. Therefore, to prevent having duplicate entries, the Kit# must be a unique number.

To enter numeric data into Kit Setup Screen, press the field to display a number keypad. Once you have entered the data correctly, press the <ENT> button.

To setup a new kit, we recommend entering one line at a time and sampling each part before proceeding to the next part.

The first column in the detail settings section, below the Kit# and Bag PN header section, is the Seq# (or Bin#). If your kit contains six various parts, then you will enter a value from 1 to 6 in column 1. You should not have duplicates numbers. When running the program, the scale will cycle the various parts in the kit in this order. If your kit contains only two different parts, then you should have a number 1 and a number 2 in the first two rows of the detail section. Additionally, all the remaining Seq#s must be set to 0. Entering a 0 in the Seq# bypasses that line.

The second column of the detail settings section, labeled Part#, allows you to enter a numeric value, up to 6 digits. This number does not need to be unique and is only used for the operator to reference which part should be loaded.

The third column, labeled Count, allows you to enter a quantity for each part number in the kit, up to a four digit numeric value.

The fourth column, labeled Over, allows you to enter a value which you authorize an operator to "give away". By entering an over value of 1, for instance, with a desired count of 10, allows the scale to cycle with a range of 10 to 11 parts. If no overages are authorized, then enter 0 in the Over column.

The fifth column, labeled Dump, allows you to toggle between Dump-NO to Dump-Yes. After the correct quantity of parts (within the acceptable range) has been weighed, the scale tray with either tilt forward, dumping the parts, or simply zero (not dump). Current Bin and Total weight is discussed in the following sections.

Note: Although the data format indicates that the Dump value is numeric in the format above, the touch screen allows for toggling from Yes to No.

The sixth and final column is a menu button labeled Sample. Pressing this button will display a Piece Count Setup screen which will allow the scale to calculate the Average (One) Piece Wt. Once complete with the Piece count Setup, discussed in the next section, you will return to the Kit Setup Screen where all settings can now be saved by pressing the Job Save button.

Additionally, once all settings are completed and the Kit is saved, you can press the Run button, located on the bottom right of the screen, to start the kit program sequence.

## 8.9 Piece Count Setup: Kit Scale Operation

The average piece weight must be established for the scale to accurately "count" the parts. The scale should be in Stop, Manual or Setup mode prior to performing this step. Press the Sample button from the Kit Setup Screen to start the Piece Count setup routine. See Fig. 8-8 and 8-9.

The scale tray should be empty, clean and the scale at Zero before proceeding. Press the Scale Cycle button to clear the scale. Clean the scale tray, then press the Zero button. Manually count a quantity sufficient to accurately determine the average piece weight. For smaller or lighter products, we recommend a higher quantity for the sample count. Enter the value of the batch count using the number keypad and press Enter. Notice the One Piece weight value on the screen. Then press the Enter key again. If the One Piece value did not change, the One Piece weight or "Average Piece Weight" has been established. As a final test, remove and add one piece at a time ensuring the Quantity changes accordingly.

#### Note: A higher batch count will establish a more accurate Average (One) Piece weight.

Due to "Lot" weight variance, this count setup procedure should be conducted on a regular basis. We recommend performing the sampling procedure during the setup of every new part. If the piece Quantity does not accurately display the number of pieces in the tray when one piece is removed, it may be due to varying piece weight. For very light pieces, the Quantity display may be constantly changing. If this occurs, the range may need to be increased to allow for the scale accuracy increments.

Some parts may weigh less than the scale minimal increment. For instance, you may need to remove 5 parts for the scale to decrement by a quantity of 5.

Note: To avoid injury, the system should be in the Stop Mode before attempting to clean the scale tray.

From this screen, you can also test that the Auto Zero functionality of the scale does not Ensure that the final batch weight is not within or close to the Auto Zero Range. If the scale zeroes with the parts in the scale, the Auto Zero range setting must be adjusted. Additionally, the Auto Zero timer can be changed to prevent the scale from automatically zeroing during the cycle operation.

When satisfied with your testing, press the Save button.

## 8.10 Kit Operation Screen

The US-5000 Kit Operation screen automatically runs through a programmed sequence of operation when the Run button is pressed on the Kit Setup Screen. Depending on the number of various types of parts in the kit, the Operation Screen may be refreshed up to six times. The Kit Operation Screen provides text instructions to the operator, flashing messages, status, weight/count data and graphs to inform the operator as to the proper sequence of loading and status of counts. See Fig. 8-10.

Two message blocks are provided which advise the operator to "Start Loading" or wait. Also, specific instruction are given indicating the sequence or bin to load from, the part number and quantity. Also, dump information is provided so that the operator will know in advance if the scale tray will dump when this part has been loaded properly.

Once familiar with this screen, the operator will quickly scan the information. Since the scale cannot cycle unless at the accepted weight,

Note: To avoid loading the incorrect part number, we highly recommend loading parts from one direction to the next (left to right for instance).

If an error occurs during the sequence, press the kit setup button, press the Scale Cycle button to clear the tray, then press the MANUAL CYCLE button to cycle/clear the bagger. These parts can be put back into the bins/trays. Then, press the RUN button to initiate the sequence again.

## 8.11 Weight History

The US-5000 maintains a history of the last 50 weights or counts. Press the Reset button to reset all values on the screen to zero. Press the Last button to move the Current weight or count to history. Press Back to return to the previous menu. See Fig. 8-11 and 8-12.

## 8.12 Technical Assistance Screens: Calibration Procedure

A pass code is required to enter the Technical Assistance Screens from the Main Menu. By default, the Level 1 pass code was is factory set to 1001. This can be reset to another number, but should be written down to avoid forgetting the number.

The Technical Assistance main screen displays the Touch Screen (TS) program version and Programmable Logic Controller (PLC) program version. This information may be required when requesting phone technical support.

From this screen, further Technical Assistance/Troubleshooting screens can be displayed.

To calibrate the scale, a Calibration Screen is provided. See Fig. 8-13.

The scale should only be calibrated when a known weight weighs incorrectly on the scale. If running in the kit operation mode, the accuracy of the weight is not critical since a sampling method is used to determine the average piece weight.

The following step by step procedure must be followed closely to properly calibrate the scale. A known metric calibration weight (in grams) must be used to properly calibrate the scale. The actual weight may

| STOP   | ABCI        | RUN                   | NOPQRST        | MANUAL<br>CYCLE |
|--------|-------------|-----------------------|----------------|-----------------|
|        | P           | ress START            | CAL to b       | egin            |
| STOP   | STAI<br>CAI | RTENTER               | CANCEL         | END<br>CAL      |
| 📍 Zer  | o           | Cal Weight<br>12345 g | READ<br>STATUS | Help            |
| 40045  | 1.5         | WEIGHT                | ovez a kl      | Scale           |
| -12345 | .08         | 112.                  | 5456 ID        | Factory         |
| Fig. 8 | -13         |                       |                |                 |

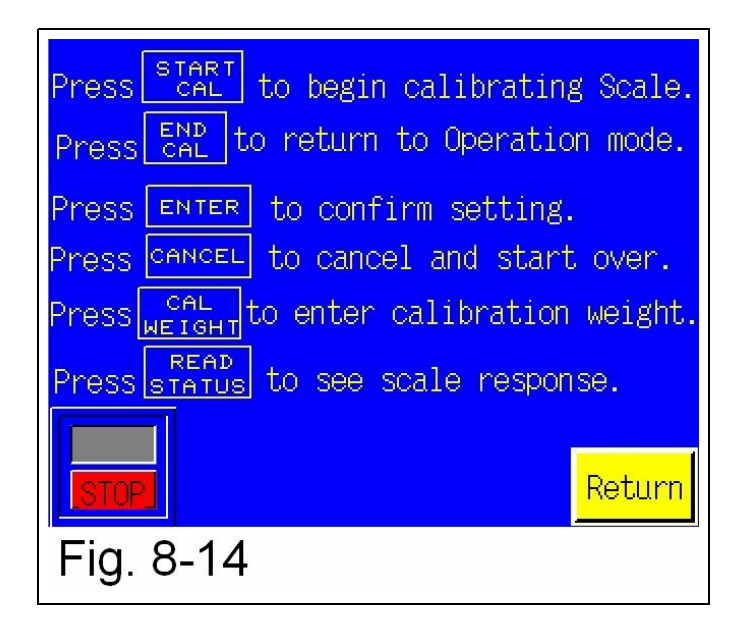

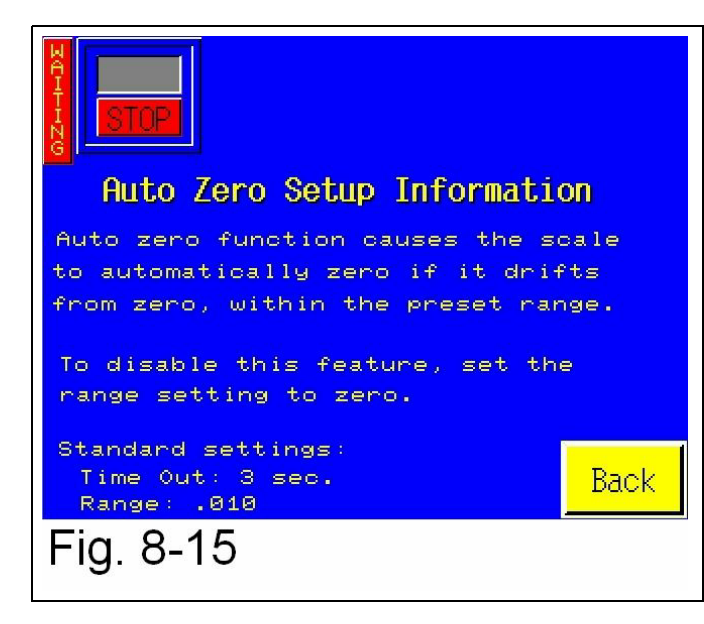

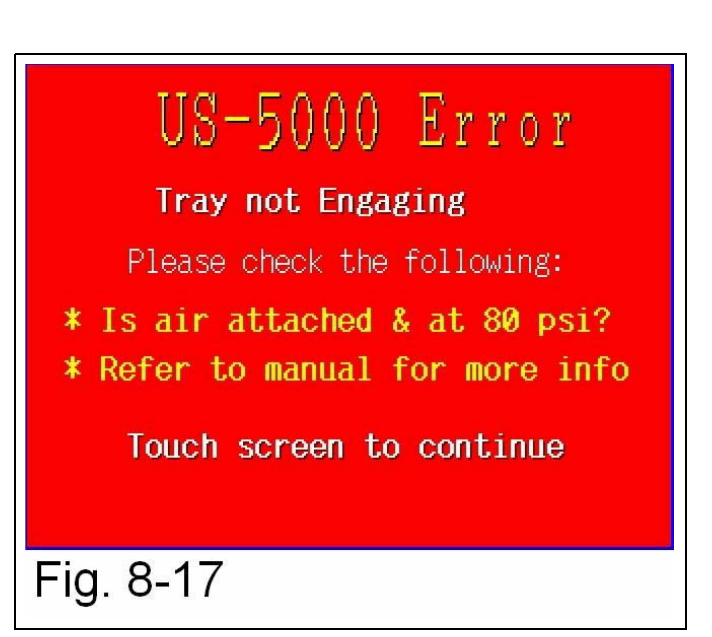

## US-5000 Error

### Tray not Home

Please check the following:

- \* Is air attached & at 80 psi?
- \* Refer to manual for more info

Touch screen to continue

Fig. 8-18

## Scale Fault

Ckeck if Scale is in STOP mode Or turn Auxilliary Scale Option off.

Touch screen to continue

Fig. 8-19

vary, but it should be at least 1000 grams. This weight may vary depending on the magnitude of load cell. Contact APPI Tech Support to discuss the calibration weight used during this procedure. This weight may also be purchased from APPI.

Procedure to Calibrate the US-5000:

Steps:

1. Press both RUN/STOP toggle button, located on the top left and left side of the screen to place the unit in the Stop Mode.

2. Clean out the scale tray and remove any debris with a cleaning solution. Press the Zero button.

3. Press the Cal Weight button and enter the weight stamped on your Weight (1000 grams, for instance) followed by the <ENT> button.

4. Press the <START CAL> button, read and follow the instructions displayed in the status bar.

5. When prompted, place the Cal Weight on the tray.

6. When complete, press the END CAL button.

7. Test the results by placing the Weight on the scale to ensure it measure the proper weight.

8. When satisfied the known weight reads accurately, toggle both RUN/STOP buttons to the START position.

A help button is also available for this procedure. Press the Help menu button. See Fig. 8-14.

### 8.13 LdCell Comm Screen:

To assist with troubleshooting of the communication between the load cell and the PLC, the Load Cell Communication Screen is provided. For further information, please contact APPI technical assistance.

## 8.14 Scale Fault Messages

Several message screen may display during the cycle operation of the scale. These faults must be cleared before continuing operation. See Figures 8-17 to 8-19.

The screens describe the problem and a possible solution. Otherwise, contact APPI Technical Support for assistance.

Refer to the T-1000-S14 manual for other fault messages.

## 8.15 US-5000 "Kit" Net Weigh Scale: Quick Setup Procedure

The following procedure is provided as a step by step method of operation. Before proceeding with this procedure, ensure that the bagger is setup with proper size bags in the loading position, funnels and guards are in place, and air and power is attached to the machine. Also, all timer settings should be already set and tested. See Chapter 2, 3 and previously in this addendum for more information regarding the US-5000 and T-1000 bagger setup.

Procedure: New Kit Setup

#### STEPS

1. From the Main Menu, press the Options menu button, then the US-5000 menu button.

2. Reset the values by entering 0 in Kit Part Number field and press Job Load. (See Note 1)

3. Enter the Kit # by pressing the Kit # field, entering the values (up to 10 digits) on the keypad and press the <ENT> button. Enter the Bag PN in the same method.

4. Create your kit by entering the data, one row at a time for the Bin#, Part#, Count, Over, Dump (Yes/No). Before going to the next line, press the <Sample> button.

5. Press the <Scale Cycle> button to dump and clear the scale. Press the <Zero> button.

6. Count out the required quantity of parts (or a higher quantity) and place the batch in the scale tray. Enter the Qty of parts that are in the scale and press the <ENT> button to determine the Average Piece Weight.

7. Verify that the setting is correct by removing one part at a time and adding one part at a time to decrement or increment the Quantity. Press the <Save> button to continue. (See Note 2)

8. Repeat Steps 4 through 7 to setup the remainder of the parts in the kit.

9. Review all settings on the Kit Setup Screen for accuracy. (See Note 3)

10. Clear the Scale by pressing the <Scale Cycle> button.

11. Clear the bagger by pressing the <Manual Cycle> button.

12. Press the <Job Save> button. (See Note 4)

13. Press <Run> to start the kit bagging operation. Then press the AUTO toggle button to go from MANL to Auto. (See Note 5)

14. If an error occurs or the operation stops, press the <Kit Setup> button and check all settings and press the <Run> button when ready to start again. (Note 6)

A setup chart has been included to assist you, if you wish to write down all the settings, prior to starting the setup procedure above.

8.16 Quick Setup Chart

| Kit #    | <u> </u> |       | Bag PN |                      |               |
|----------|----------|-------|--------|----------------------|---------------|
| Seq<br># | Part #   | Count | Over   | Dump<br>(circle one) | Sample<br>Qty |
|          |          |       |        | Yes / No             |               |
|          |          |       |        | Yes / No             |               |
|          |          |       |        | Yes / No             |               |
|          |          |       |        | Yes / No             |               |
|          |          |       |        | Yes / No             |               |
|          |          |       |        | Yes / No             |               |

Notes regarding Quick Setup Procedure:

Note 1: Kit # 0 has been save with all field blank for easy setup of a new kit. Loading Kit #0 should reset all values on the Kit Setup Screen to 0. However, you can enter any setting you want as a default setting and save the setting as Kit #0. If you load Kit #0 and there are values, press each field and enter 0, then press Job Save to save the settings for easy setup of a cleared screen job.

Note 2: To increase the accuracy of the scale, ensure you count out the test sample batch carefully. The higher the quantity, the more accurate the average piece weight value will be.

Note 3: When reviewing the Kit Setup Screen settings for accuracy, ensure that the following is considered:

a) Confirm that for each Part# line, a unique number precedes each Part#. This number represents the sequence of loading (SEQ#) or bin location.

b) If a line is not used, confirm that the Seq# is to 0 (bypass).

c) The highest Seq# will be last Part# loaded. Confirm that the Dump setting is Yes for this Part#. Note 4: If after pressing the Job Save button a message is displayed prompting you to overwrite or cancel, this means that the Kit# already exists in the database. See your database manager or setup supervisor before proceeding.

Note 5: You can operate the scale from MANL by pressing the footswitch or MANL cycle button from the touch screen. The scale will not cycle unless in the Setup mode or the count is in the range (Accept weight). In the Auto mode, the scale will automatically cycle when Accept is achieved. If an Over condition occurs, remove the parts from the tray and press the footswitch or MANL cycle button to continue.

Note 6: Each time you press the <Run> button, the first Seq# line will be cycled. Therefore, if an error occurs, you should clear the scale and cycle the bagger prior to pressing the Run button.

8.17 US-5000 Level 1 Spare Parts Kit The following list of recommended spare parts kit is provided. To order this kit or individual parts, please contact Customer Service.

| Qty: | Part Number: | Description:    |
|------|--------------|-----------------|
| 1    | TP-7500052   | Load Cell, 10kg |
| 1    | TP-402255    | Valve           |
| 1    | TP-403008    | Cylinder        |
| 2    | TP-107131-1  | Flange Bearing  |
|      |              |                 |

## 8.18 Parts / Parts Drawings

The following pages describe and illustrate spare parts for the US-5000 Kit Scale.

Contact APPI Customer Service to order parts for your system.

Please reference APPI part numbers.

This page intentionally left blank.

#### Bill of Materials Top Level Report for 1/12/2007 (see Drawing No. T-US5000)

| Assembly>                | T-US5000                                                         | US-5000 Semi-Automatic Scale                                                                                                    |
|--------------------------|------------------------------------------------------------------|----------------------------------------------------------------------------------------------------|
| Item<br>1<br>2<br>3<br>4 | Item No.<br>TA-T4-1000<br>TA-T4-2000<br>TA-T4-5000<br>TO-T1-RM10 | Description<br>Electronics Assy' US5000<br>Stand Assembly, US-5000<br>Scale Head Assy,Std.Tray- US-5000<br>Touch Screen Upgrade- Recipe Mat. |
|                          |                                                                  |                                                                                                    |

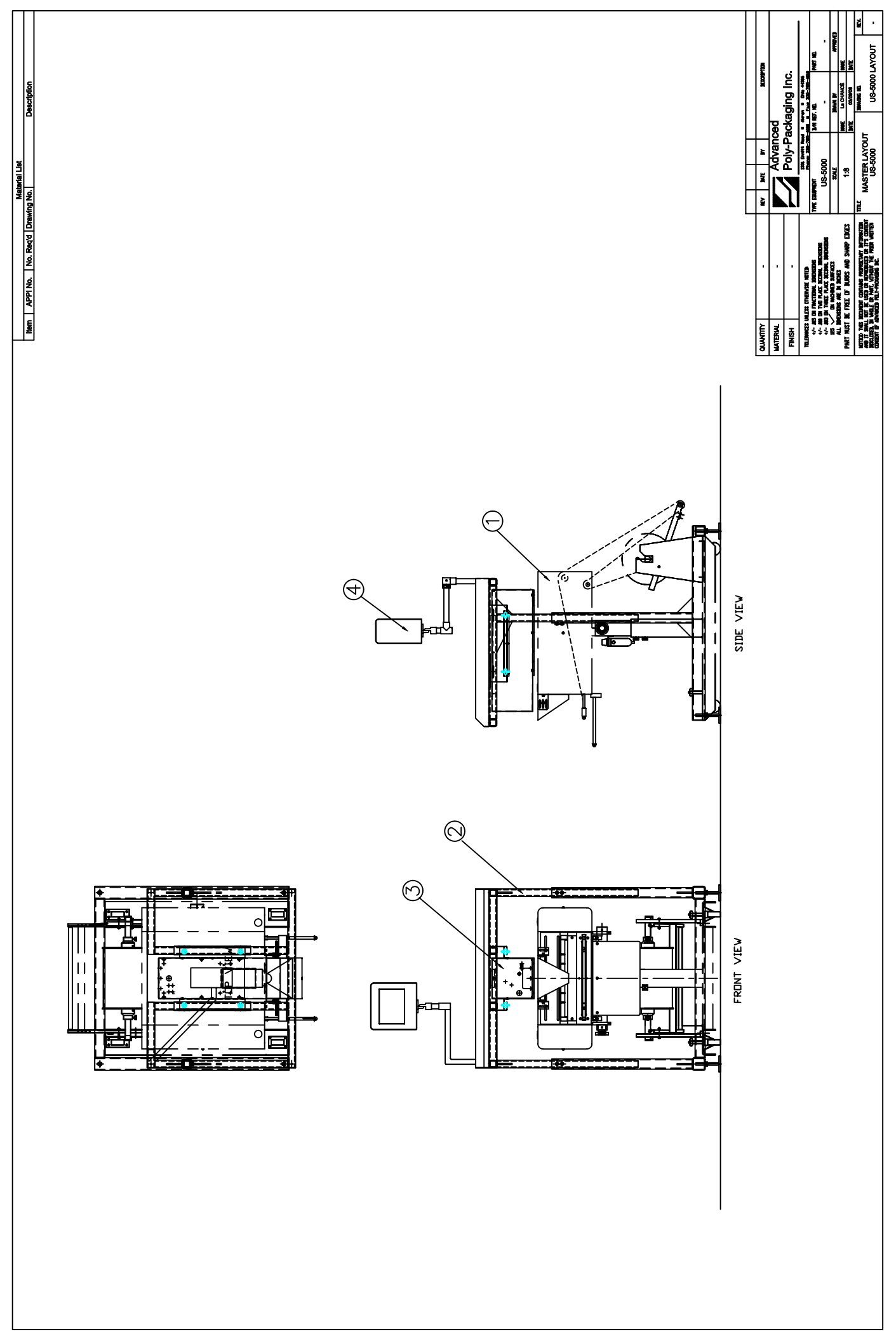

#### Bill of Materials Top Level Report for 1/11/07 (see Drawing No. TA-T4-1000)

| Assembly> | TA-T4-1000 | Electronics Assy' US5000             |
|-----------|------------|--------------------------------------|
| Item      | Item No.   | Description                          |
| 1         | TP-112240  | Strain Relief Large, 5/8" Hole Dia.  |
| 2         | TP-208141  | Term.Block,Screw Clamp,15mm AKZ 1.5  |
| 3         | TP-208410  | Terminal Blocks, Direct Mount, PCB   |
| 4         | TP-212091  | 9 Pin D-Sub Backshell/Hood           |
| 5         | TP-212125  | 25 Pin D-Sub Backshell / Hood        |
| 6         | TP-212246  | 9 Pin D-Sub Male (Solder Cup)        |
| 7         | TP-212247  | 9 Pin D-Sub Female (Solder Cup)      |
| 8         | TP-212249  | 25 Pin D-Sub Male (Solder Cup)Metal  |
| 9         | TP-214327  | Screws, Jack 4/40 x .625" Set        |
| 10        | TP-218021  | Rail (1m) Long                       |
| 11        | TP-401288  | 2Pin SY Ser Valve Conn Housing, Grey |
| 12        | TP-401289  | Pins for SY3120 Valve                |
| 13        | TP-750102  | PCB, Scale Controller, MO 460        |
|           |            |                                      |

This page intentionally left blank.

#### Bill of Materials Top Level Report for 1/11/2007 (see Drawing No. TA-T4-2000)

| Assembly> | TA-T4-2000   | Stand Assembly, US-5000              |
|-----------|--------------|--------------------------------------|
| Item      | Item No.     | Description                          |
| 1         | TP-T4MA5401  | Stand, Lower Weldment, US-5000       |
| 2         | TP-T4MA5402  | Stand, Upper Weldment, US-5000       |
| 3         | TP-T4MA5403  | Tabletop, Stainless, US-5000         |
| 4         | TP-T4MA5404  | Bracket, US-5000                     |
| 5         | TP-T4MA5405  | Bracket, Lower, US-5000              |
| 6         | TP-T1MD00109 | Mounting Bar, Touchscreen            |
| 7         | TP-T4MA5123  | Clamp Block                          |
| 8         | TP-101125    | Nut, Hex Jam Pltd 1/2-13             |
| 9         | TP-103150    | Screw, SHCS 3/8-16 x 1               |
| 10        | TP-101123    | Nut, Hex Jam Zinc 3/8-16             |
| 11        | TP-103140    | Screw, SHCS 1/4-20 x 1               |
| 12        | TP-110761-1  | Vibration Mount, Neoprene 1/4-20Thrd |
| 13        | TP-110764    | Leveling Mount w/Polypro Base        |
| 14        | TP-102155    | Washer,1/4 Med Split Lock            |
| 15        | TP-102142    | Washer, 1/4" SAE Flat                |
| 16        | TP-101111    | Nut, 1/4-20 Finished Hex             |
| 17        | TP-109152    | Knob, Fluted Grip 1/4"-20 x 1/2"     |
| 18        | TP-103222    | Screw, BHCS 10-32 x 1                |
|           |              |                                      |

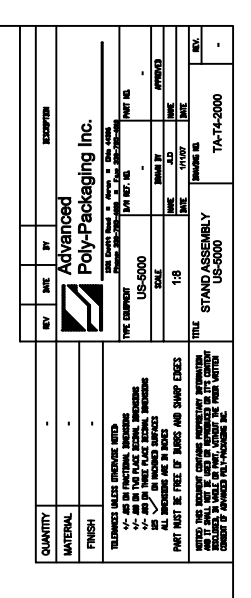

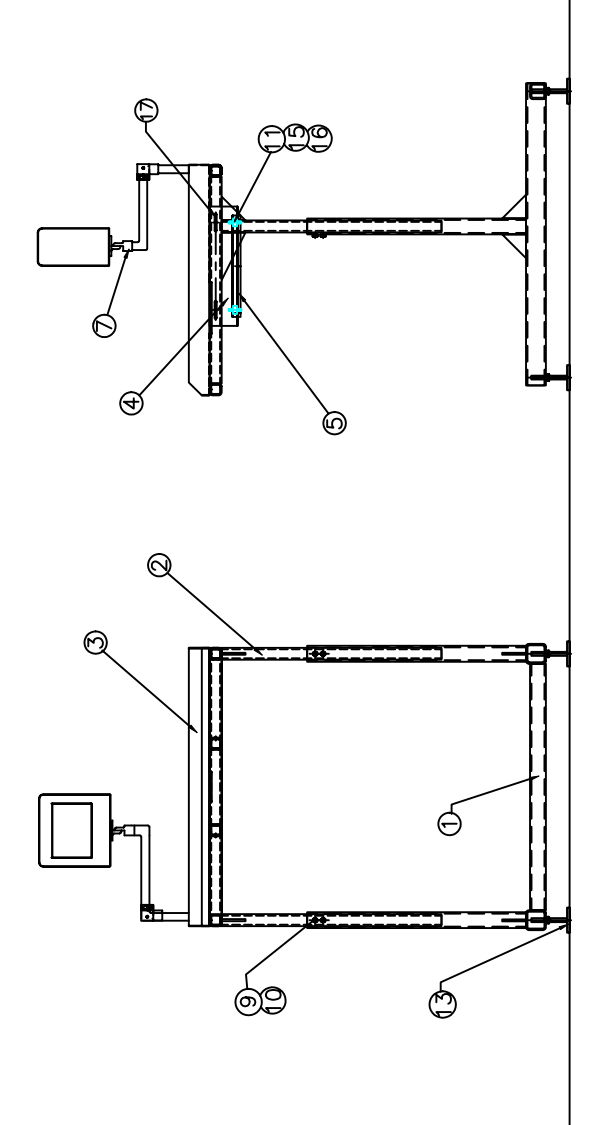

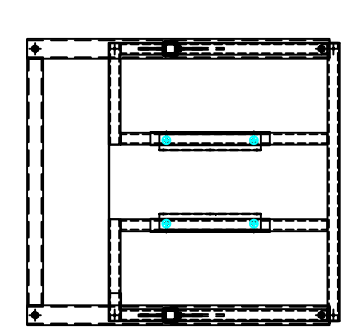

Description

Material List Item APPI No. No. Red'd Drawing No.

#### Bill of Materials Top Level Report for 1/11/2007 (see Drawing No. TA-T4-5000)

#### Assembly --> TA-T4-5000

#### Scale Head Assy,Std.Tray- US-5000

| Item<br>1<br>2<br>3 | Item No.<br>TP-T4MA5102-1<br>PENDING<br>PENDING | Description<br>Side, Frame, US-5000/9000<br>Pending Item Number or N/A<br>Pending Item Number or N/A |
|---------------------|-------------------------------------------------|----------------------------------------------------------------------------------------------------|
| 5                   | TP-T4MA5106-1                                   | Load Cell Mtg. Lower, US-5000/9000                                                                   |
| 6                   | TP-T4MA5114                                     | Base Plate US-5000/9000                                                                              |
| 7                   | TP-T4MA5115                                     | Back Panel US-5000/9000                                                                              |
| 8                   | TP-T4MA5118                                     | Enclosure, Standard US-9000                                                                          |
| 9                   | TP-T4MA5119                                     | Gate, Parts Standard US-5000/9000                                                                    |
| 10                  | TP-T4MA5122                                     | Material Stop US-5000/9000                                                                           |
| 11                  | TP-14MA5105                                     | Scale Pivot Shaft (Flip Scale)                                                                       |
| 12                  | TP-14MA5112                                     | Nut 9 22 Hox Mach Scrow Ditd Zipo                                                                    |
| 13                  | TP-101103                                       | Nut, 0-32 Hex Mach Screw Pilu Zinc                                                                   |
| 15                  | TP-101120                                       | Nut 5/16-24 Finished Hex Pltd                                                                        |
| 16                  | TP-101120-1                                     | Nut, Jam 5/16"-24 S/S Hex                                                                            |
| 17                  | TP-102153                                       | Washer, #8 Med Split Lock                                                                            |
| 18                  | TP-102154                                       | Washer, #10 Med Split Lock                                                                           |
| 19                  | TP-102155                                       | Washer, 1/4 Med Split Lock                                                                           |
| 20                  | TP-103139                                       | Screw, SHCS 1/4-20 x 3/4                                                                             |
| 21                  | TP-103162                                       | Screw, SHCS 10-24 x 5/8                                                                              |
| 22                  | TP-103211                                       | Screw, BHCS 8-32 x 3/8                                                                               |
| 23                  | TP-103215                                       | Screw, BHCS 10-24 x 3/8                                                                              |
| 24                  | TP-103226-1                                     | Screw, BHCS 1/4-20 x 1-1/4                                                                           |
| 25                  | 1P-103392                                       | Screw, FHCS 10-24 X 7/8                                                                              |
| 20<br>27            |                                                 | Scrow EHCS 10.24 x 1/2                                                                               |
| 28                  | TP-103420                                       | SCIEW, FILOS 10-24 X 1/2<br>Screw, SHCS 1/4-20 x 3/8                                                 |
| 20                  | TP-107131-1                                     | Bearing Flange 3/8"IDx1/2"ODx5/8"Lg                                                                  |
| 30                  | PENDING                                         | Pending Item Number or N/A                                                                           |
| 31                  | TP-111107-1                                     | Clamp-On Collar 2pc 3/8" Bore S.S.                                                                   |
| 32                  | TP-403282                                       | Cylinder Bracket, NCM-PE075                                                                          |
| 33                  | TP-T4MA5129                                     | Back Panel Hinge US-9000                                                                             |
| 34                  | TP-402184                                       | Flow Control Main Seal/Tear-Off Cyl                                                                  |
| 35                  | TP-402255                                       | Valve, SY3120-5MNZ-N7                                                                                |
| 36                  | TP-403008                                       | Cylinder, NCDME106-0300C-B64S                                                                        |
| 37                  | TP-504102                                       | Rod End, Female w/Stud (Ball End)                                                                    |
| 38                  | TP-7500052                                      | Load Cell, 10Kg                                                                                      |
| 39                  | TP-402173                                       | Bracket, SX3000-16-2A                                                                                |
| 40                  | TP-403141                                       | Cylinder, Autoswitch, D-B64                                                                          |
| 41<br>42            | TP_208374                                       | Clamp Rubber Cushion Steel Loop                                                                      |
| 43                  | TP-214373                                       | Clamp, 1/4" #10 Screw                                                                                |
| 44                  | TP-406259                                       | MiniReg/Bracket/Gauge/10-32 Ports                                                                    |
| ••                  |                                                 |                                                                                                    |

N) ۲ UPDATED ITEMS 2, 3, 28, 32,30, 26 Isyosfian TA-T9-5000 Advanced Poly-Packaging Inc. IMMI 31 La CHANCE TA-T9-5000 SCALE HEAD STANDARD A 1/12/06 C.N.L tite Derit 0008-SU ñ ME distriction in the second confider fuging the work in the second to the used of a final view of the second of the second of the S MO SIMP EDGES Talamacos malos - Also on thacther - Also on thacther - Also on thacther - Also on malos - Also on malos - Also on malo QUANTITY MATERIAL FINISH

> -) SCALE HEAD (STANDARD) TA-T9-5000

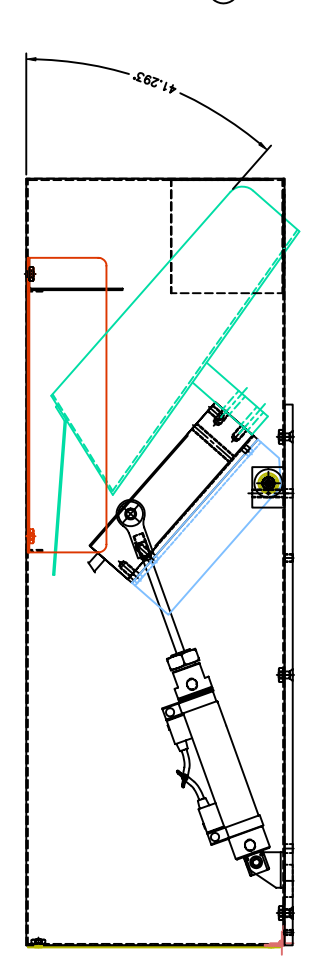

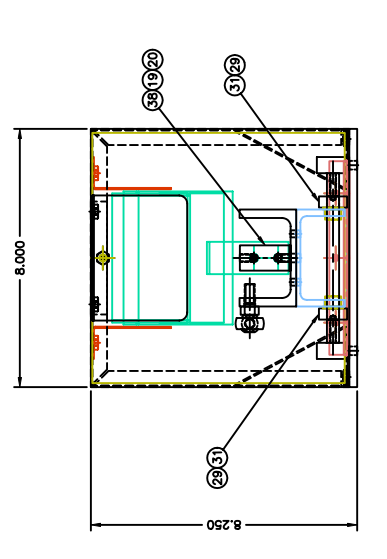

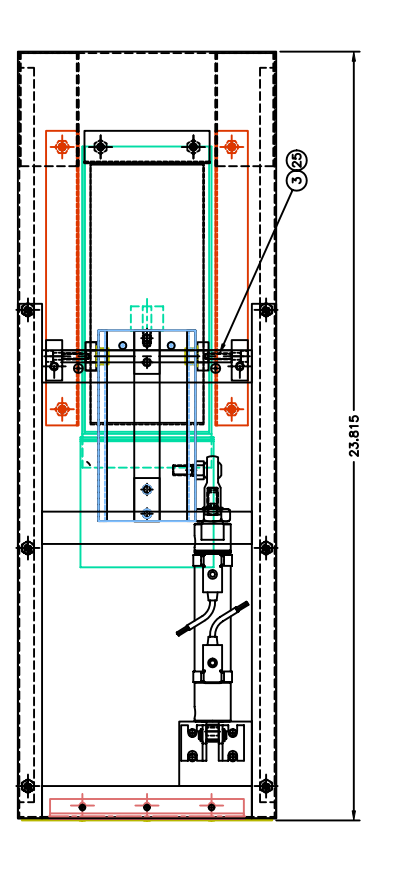

Description

Material List Item APPI No. No. Req'd Drawing No.

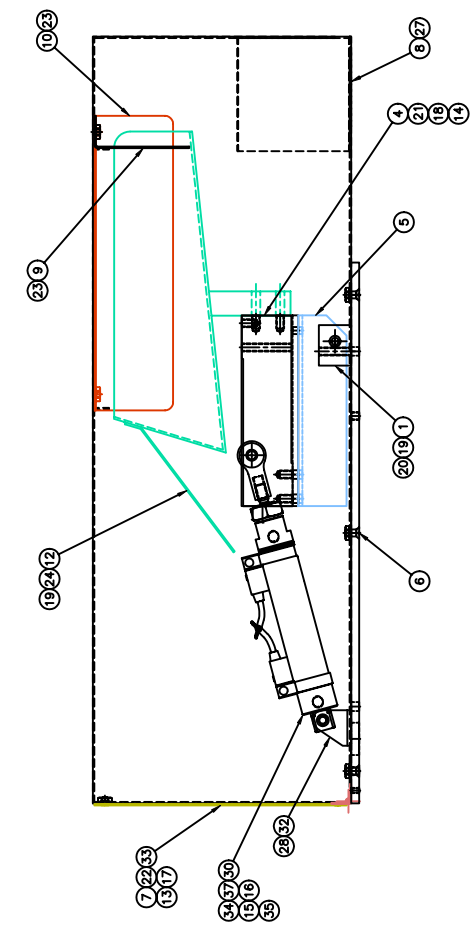

## Bill of Materials Top Level Report for 1/11/2007 (see Drawing No. TO-T1-RM10)

| Assembly> | TO-T1-RM10 | Touch Screen Upgrade- Recipe Mgt.  |
|-----------|------------|------------------------------------|
| Item      | Item No.   | Description                        |
| 1         | TP-220354  | Touch Screen, 6" Display           |
| 2         | TP-220357  | Ethernet Expansion Module          |
| 3         | TP-220372  | Compact Flash Card, 512 MB Toshiba |

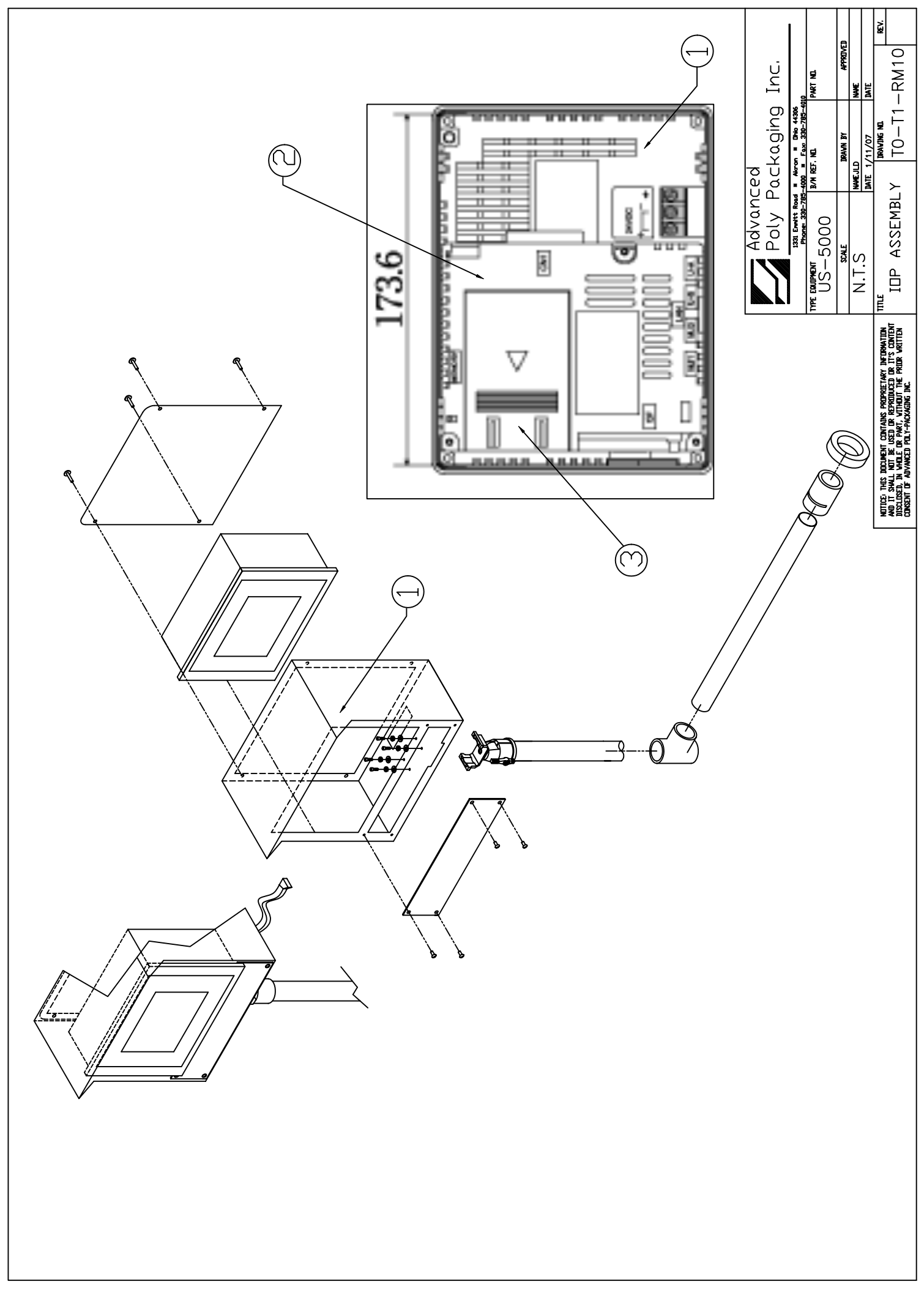

## 8.19 Electronic Schematics / Drawings

## 8.20 US-5000 Touch Screen Specifications

| Display                | Screen memory             | FLASH memory about 1,472kB (can be increased depending on font)      |
|------------------------|---------------------------|----------------------------------------------------------------------|
|                        | Display device            | STN color LCD                                                        |
|                        | Resolution W * H (pixels) | 320 * 240                                                            |
|                        | Display size              | 5.7 inches                                                           |
|                        | Colors                    | 32,768 colors + 16 colors blink                                      |
|                        | Backlight                 | CCFL (User unreplaceable)                                            |
|                        | Backlight Auto OFF        | Lit in normal (Set by the user)                                      |
|                        | Power lamp                | Lit (green) when power is ON. ALM (red) when power battery is low    |
|                        | Contrast adjustment       | Adjustable *1                                                        |
|                        | Brightness adjustment     | Fixed                                                                |
| Number of characters   | 1/4 size                  | 40 columns * 30 lines                                                |
|                        | 1-byte                    | 40 columns * 15 lines                                                |
|                        | 2-byte                    | 20 columns * 15 lines                                                |
| characters             | _ ~ )                     | X: 1 * 8 times Y: 1 * 8 times                                        |
| Touch switch           | Operation method          | Matrix resistance membrane                                           |
|                        | Switch resolution         | 20(W) * 12(H)                                                        |
|                        | Mechanical life           | 1 million times or more                                              |
|                        | Surface treatment         | Hard coating Non-glare finish 5%                                     |
| Function switch        | switches                  | 6 switches                                                           |
|                        |                           | RS-232C RS-422/485 Asynchronous type Data length 7 8 bits            |
| External interface     | For PLC                   | Parity : even. odd. none. Stop bit : 1. 2 bits.                      |
|                        | (CN1: D-Sub25 pins *3)    | Baudrate : 4800, 9600, 19200. 38400. 57600. 76800. 115200 bps        |
|                        | For data transfer/other   |                                                                      |
|                        | enternal interface1, 2 *5 | RS-232C, RS-422/485 (two-wire system), CREC, Bar code reader, V-I/   |
|                        | (modular 8 pins)          | O, Multi-link 2, Temperature control net/PLC2Way, V-link             |
|                        | Printer interface         | Optional                                                             |
|                        | CF card interface *3      | Compatible with CompactFlashTM                                       |
|                        | Ethernet                  | Complies with IEEE802.3                                              |
|                        |                           | Baudrate : 10Mbps Cable : 100? Unsealed twist pair, Category 5, Max. |
|                        | 10BASE-T *3               | length : 100m                                                        |
|                        | (V7i standard equipment)  |                                                                      |
|                        | USB interface             | Type A, Type B (Ver.1.1)                                             |
| Clock & Back up memory | Battery                   | Coin-type lithium primary battery                                    |
|                        | Back up memory            | SRAM 128KB                                                           |
|                        | Back up period            | 5 years (Ambient temperatue 25?)                                     |
|                        | Calendar accuracy         | Gap ± 90 sec per month (Ambient temperature 25?)                     |
| Power supply           | Rated voltage             | 24V DC                                                               |
|                        | voltage                   | 24V DC±10%                                                           |
|                        | Permissible momentary     |                                                                      |
|                        | power failure             | within 1ms                                                           |
|                        | Demand                    | 16W or less                                                          |
|                        | (maximum rating)          |                                                                      |
|                        | Inrush current            | 20A, 0.1ms                                                           |
| Insulation resistance  |                           | 500V DC, 10Mohms or more                                             |
| Physical               | Operating ambient         | 0 deg to 50 deg C                                                    |
|                        | Relative humidity         | 85%RH or less (No dew condensation)                                  |
|                        | Resistance to solvent     | Not exposed to oil or organic solvent                                |
|                        | Atmosphere                | Not exposed to gas or conductive dust                                |
|                        | Vibration proof           | Pulse shape: half-sine, peak acceleration: 147m/s2(15G),             |
|                        |                           | X,Y,Z: 3 directions, six times each way                              |
| Electric *2            | Noise proof               | 1000Vp-p (pulse width 1?s, pulse rise time : 1ns)                    |
|                        | Static discharge          | Complies with IEC61000-4-2, contact: 6kV, air: 8kV                   |
| Installation           | Grounding                 | Grounding resistance : Less than 100?                                |
| Conditions             | Structure                 | Ratings : Front panel :Compatible with IP65                          |
|                        |                           | Rear cover : Compatible with IP20                                    |
|                        |                           | Form : Single unit                                                   |
|                        |                           | Installation method : Panel mounting                                 |
|                        | Cooling system            | Natural air cooling                                                  |
|                        | Weight                    | Approx.0.7kg                                                         |
|                        | Dimensions (W x H x D)    | 182.5 * 38.8 * 42.5                                                  |
| Material               |                           | PC/PS resin (Taflon)                                                 |

This page intentionally left blank.